# ハンドメイドサイト

# minne (ミンネ) に

# 作品を登録してみよう!

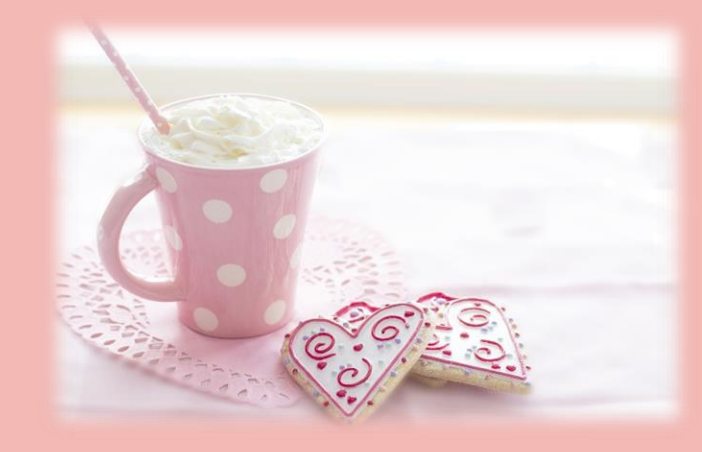

| ☆ <b>もくじ</b> ☆                    |
|-----------------------------------|
| ☆はじめに☆3                           |
| ☆minne <b>(ミンネ)のアプリを手に入れよう</b> ☆5 |
| ☆minne <b>(ミンネ)に会員登録をしてみよう</b> ☆8 |
| ☆作家登録をしてみよう☆12                    |
| ☆作品登録をしてみよう☆19                    |
| ☆ <b>最後に</b> ☆                    |
|                                   |

### ☆はじめに☆

こんにちは!

ハンドメイド作家の toki (とき) です。

この度は、こちらのレポートに目を通して頂き、本当にありがとうございます☆

このレポートでは、ハンドメイド作品を販売してみたいけど、なかなか その一歩が踏みだせな い方。ハンドメイドサイト minne(ミンネ)に登録してみたいけど、よく分からなくて諦めている 方。のお役に立てたらいいな☆ と思い作成したものです。

今は、スマホ1台で、簡単にハンドメイド作品を販売することが出来るんです!

この機会に是非☆ 心を込めてお作りした作品を販売して「ハンドメイド作家デビュー」

してみませんか?

登録も販売もお金はかかりません!

作品をご購入して頂けた時にだけ!販売手数料が発生いたします☆

作品登録だけなら、だれでも無料で出来るんです。登録だけでもしてみませんか?

やってみる価値は絶対「アリ」です☆☆☆

このレポートが、あなたの素敵な第一歩となりますよーに。。。

### ☆ minne(ミンネ)のアプリを手に入れよう☆

まず はじめに!

ご自身のスマホに「minne」のアプリを

ダウンロードしてみましょう!

スマホアプリは、下記の「App Store」ボタンからダウンロードできます☆

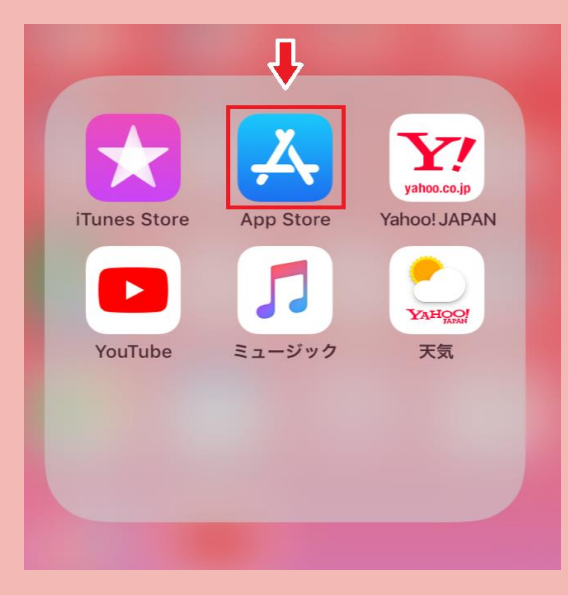

| Q App Store                                     | キャンセル               |
|-------------------------------------------------|---------------------|
| トレンド検索<br>「minne」と入:                            | カしてください☆            |
|                                                 |                     |
|                                                 |                     |
|                                                 |                     |
| No. Ph.                                         |                     |
|                                                 |                     |
|                                                 |                     |
|                                                 |                     |
| 「検索」ボタンを                                        | ·押してください☆           |
|                                                 |                     |
| Image: Today         ゲーム         App         アッ | <b>し</b><br>ブデート 検索 |

「App Store」に入り

一番下のバーをご覧ください。

右側の「検索」ボタンを押して

次に、一番上の検索入力枠に「minne」と

入力してください☆

| く検索                               |                                                        |                     |
|-----------------------------------|--------------------------------------------------------|---------------------|
|                                   | inne(ミンネ)<br>ドメイドマー・<br><sup>0万点以上のハンド&gt;</sup><br>開く | ) - ハ<br>ケ…<br>、イド… |
| <b>4.7 ★ ★ ★ ★ ★</b><br>10.4万件の評価 | <b>#24</b><br>ショッピング                                   | <b>4+</b><br>年齢     |
| 新機能                               | バージョ                                                   | ン履歴                 |
| バージョン9.27.0                       |                                                        | 2日前                 |
| 新緑にあふれ、さわやか<br>ました。親子ファッショ        | っで気持ちのいい季節<br>ンやベビーキッズ雑                                | になり<br>貨、大          |

「minne」と検索すると

左記のようなアプリ画面が出てくると思います。

私はすでにダウンロード済みなので 青いボタンが「開く」の表示になっていますが 初めてダウンロードする方なら、おそらく
「ダウンロードする」という表示になっていると思うので

そのボタンを押して、

スマホヘダウンロードしてみてください☆

#### プレビュー

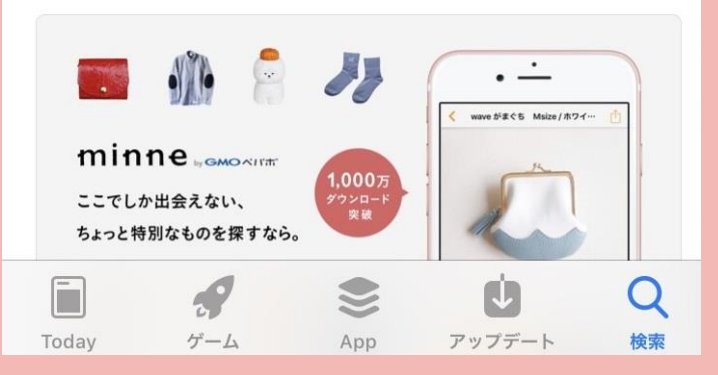

きめのバッグなど、家族のおでかけがも さらに表示

### ☆ minne(ミンネ)に会員登録をしてみよう☆

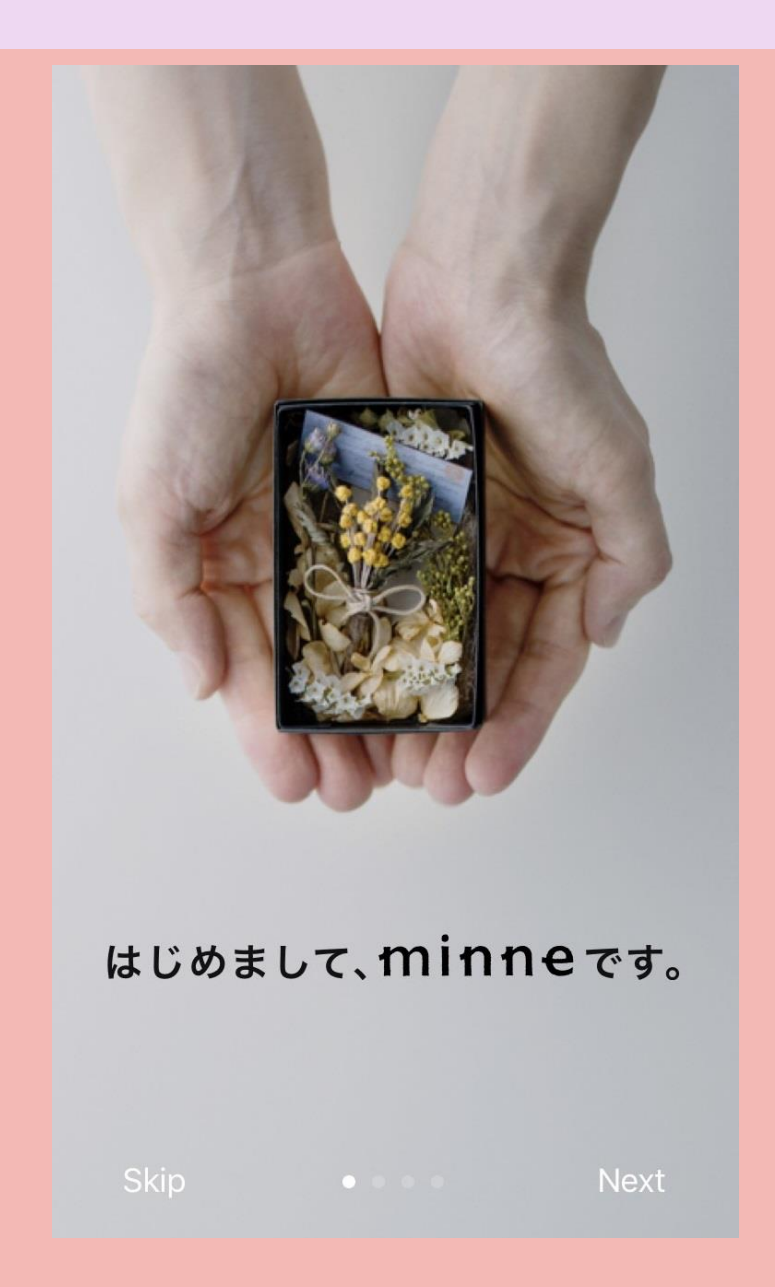

### アプリをダウンロードしたら!

#### 次は、minne に会員登録を

#### してみましょう☆

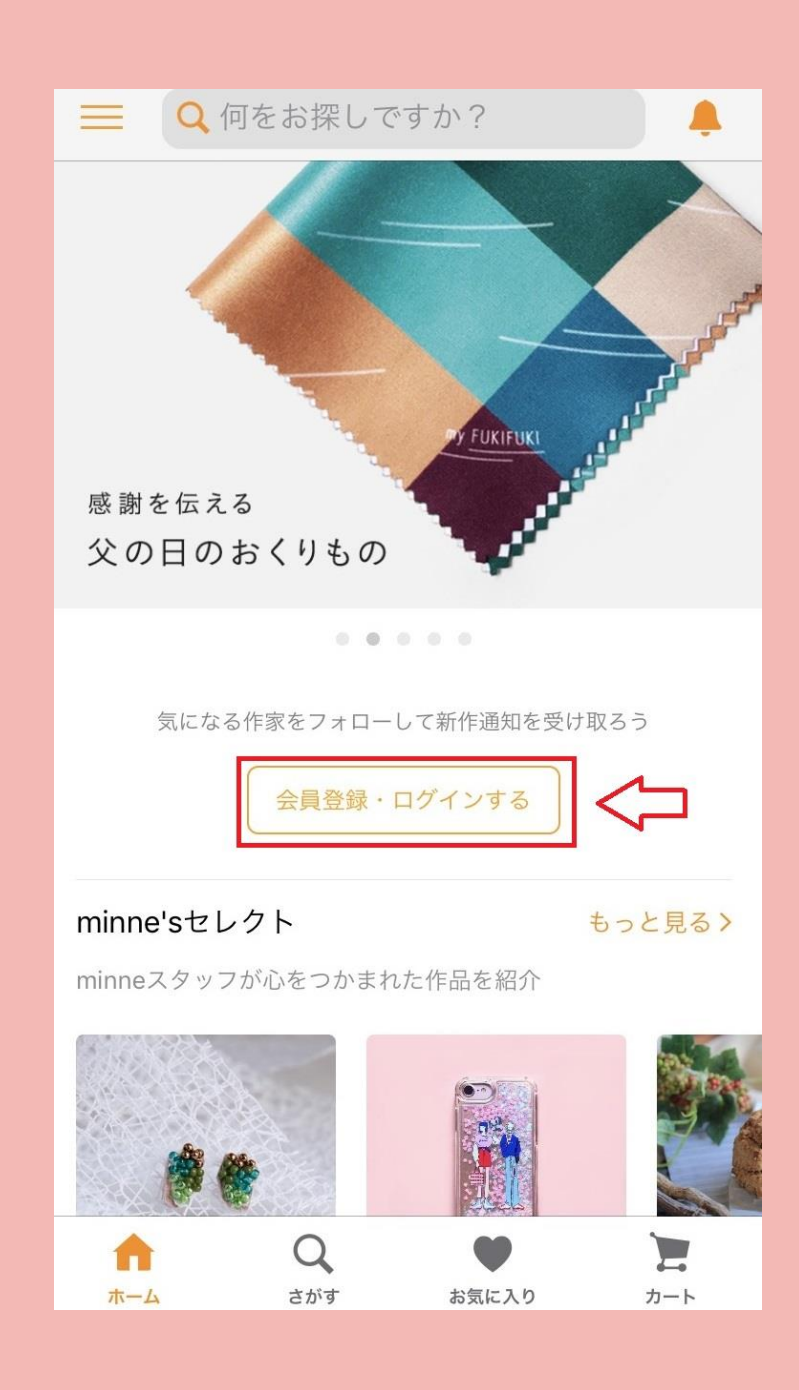

#### minne のホーム画面の

#### 「会員登録・ログインする」

### のボタンを押してください☆

| ★ 会員登録                    |    |
|---------------------------|----|
| 会員登録 ログイン                 |    |
| メールアドレス                   |    |
| minne@example.com         |    |
| ユーザーID 半角英字・数字・ハイフンで 3 文字 | 以上 |
| minneで公開するユーザーID          |    |
| パスワード 英字と数字を組み合わせて 6 文字   | 以上 |
|                           |    |
|                           |    |
| 利用規約 プライバシーポリシー           |    |
|                           |    |
|                           |    |
|                           |    |

#### 会員登録画面で

### あたなのメールアドレス・ I D・パスワード

を入力してください☆

あなたのお好きな文字列でいいのですが

もし、使われているID、

使えないパスワードなどでしたら

**エラー表示**が出ますので

少し文字列を変えて、

また入力してみてください☆

| ×       | 会員登録                 |
|---------|----------------------|
| 会員登録    | ログイン                 |
| メールアドレス |                      |
|         | ~                    |
| ユーザーID  | 半角英字・数字・ハイフンで 3 文字以上 |
|         | ~                    |
| パスワード   | 英字と数字を組み合わせて 6 文字以上  |
|         | ~                    |
| 利用規約    | 的に同意して会員登録           |
|         | 仑                    |
| 利用規約    | プライバシーポリシー           |
|         |                      |
|         |                      |
|         |                      |

| 全て入力が終わりましたら       |
|--------------------|
| 下のバー               |
| 「利用規約に同意して会員登録」    |
| いうボタンが押せるようになりますので |
| そのボタンを押せば          |
| 会員登録が終了になります☆      |
|                    |
| では次に!              |
| 作品を登録するまでの流れを      |
| ご説明いたします (>v<*)    |

لح

### ☆作家登録をしてみよう☆

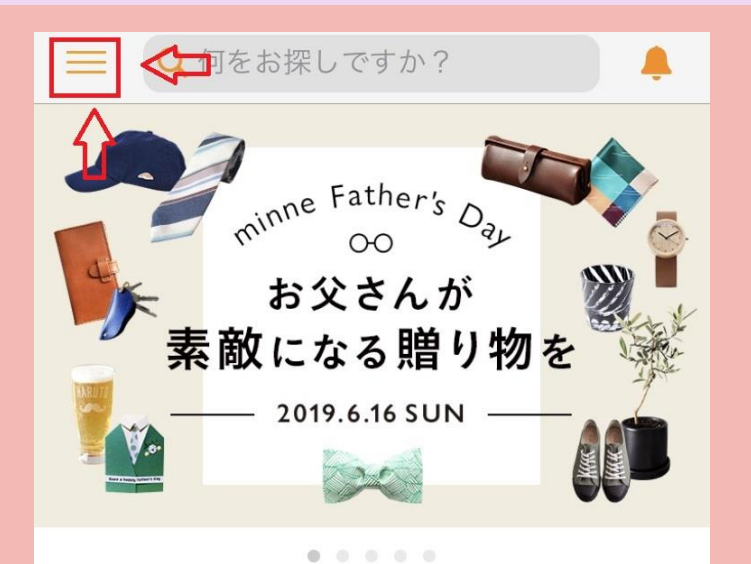

#### minneからのおすすめ

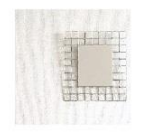

#### さわやかなインテリアに衣替え

暑さの前の夏支度。お部屋のインテリアを見直して みませんか? さわやかで、心地よさを感じられる…

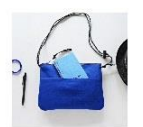

#### 初夏のおでかけファッションアイテム

Tシャツ、バッグ、アクセサリー。初夏に向けたフ ァッション特集をご紹介します。

0

2

カート

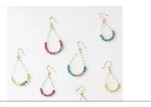

**市** ホーム

| 毎[  | ∃Tw  | vitte | erア | ילי | ウン | ノト | で角 | 信し | ,- | てい | ま | す |
|-----|------|-------|-----|-----|----|----|----|----|----|----|---|---|
| mir | nne⊅ | 毎E    | 公日  | 開し  | てし | 13 | 読み | もの | X  | ディ | ア |   |

お気に入り

Q

さがす

minne のホーム画面を見てください☆

### 左上に3本線のマークがあると思います

#### そこをクリックしてみてください!

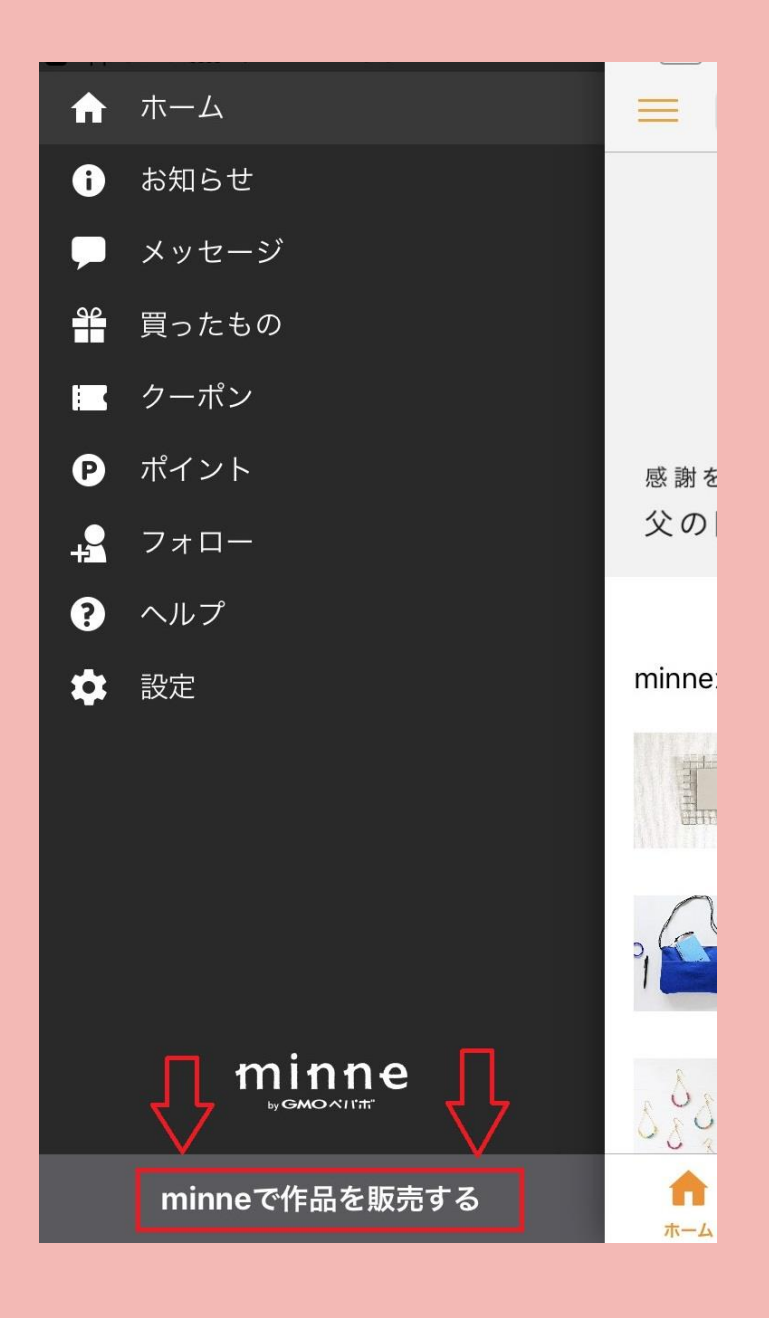

#### 左からサブページが現れると思います

この、一番下の

「minne で作品を販売する」

というボタンを

### クリックしてみてください☆

| ♠          | ホーム              |                  |          |
|------------|------------------|------------------|----------|
| 0          | お知らせ             |                  |          |
| P          | メッセージ            |                  |          |
| <b>9</b> 2 | 買ったもの            |                  |          |
|            | クーポン             |                  |          |
| P          | ポイント             |                  |          |
| +          | 作品を販売する          | にはメールアド          |          |
| 8          | レス確認が<br>確認用メールを | 必要です。<br>送信しますか? |          |
| \$         |                  |                  | minne    |
|            | キャンセル            | 送信する             |          |
|            |                  |                  |          |
|            |                  |                  | 7        |
|            |                  | е                | 580      |
|            | minneで作品を則       | 販売する             | <b>1</b> |

左記のようなコメントが 表示されると思いますので 「送信する」 ボタンを 押してください☆

#### < 受信

【minne】メールアドレスの確認のお知 らせ 今日 19:34

こんにちは。minneをご利用いただき、誠にあ りがとうございます。

 $\wedge \vee$ 

このメールは、メールアドレスの確認のため自 動的にお送りしています。 下記URLをクリックしてください。

▼minneのアプリをお使いの方はこちらから https://minne.com/redirectors/ user\_confirmation? confirmation\_token=ozxNta6ih3j9FGzxo1y9 &utm\_campaign=verify\_email&utm\_content= 20190522&utm\_medium=email&utm\_source =minne

▼minneのwebページをお使いの方はこちらから <u>https://minne.com/users/confirmation?</u> <u>confirmation\_token=ozxNta6ih3j9FGzxo1y9</u> 先ほど「会員登録」した時に 入力したメールアドレス宛に このようなメッセージが 送られてくると思います☆

#### この上の方の

「minne のアプリをお使いの方はこちらから」

の URL をクリックして

メールアドレスの確認を終了させてください☆

| キャンセル お客様情報・則 | 反売者設定       |
|---------------|-------------|
|               |             |
| 姓             | 姓           |
| 名             | 名           |
| セイ            | セイ          |
| Хイ            | Хı          |
|               |             |
| 郵便番号 (ハイフンなし) | 0000000     |
| 都道府県          | 選択してください    |
| 市町村・番地        | ○○市△△町123番地 |
| 建物名など         | ××マンション123号 |
|               |             |
| 電話番号 (ハイフンなし) | 09012345678 |
|               |             |
| 生年月日          | 1988年1月1日   |

次に、販売者設定に進みます

先ほどのメールアドレスの URL をクリックすると 左記の画面が表示されると思います☆

> こちらに必要事項を入力の上 次に進んでください☆

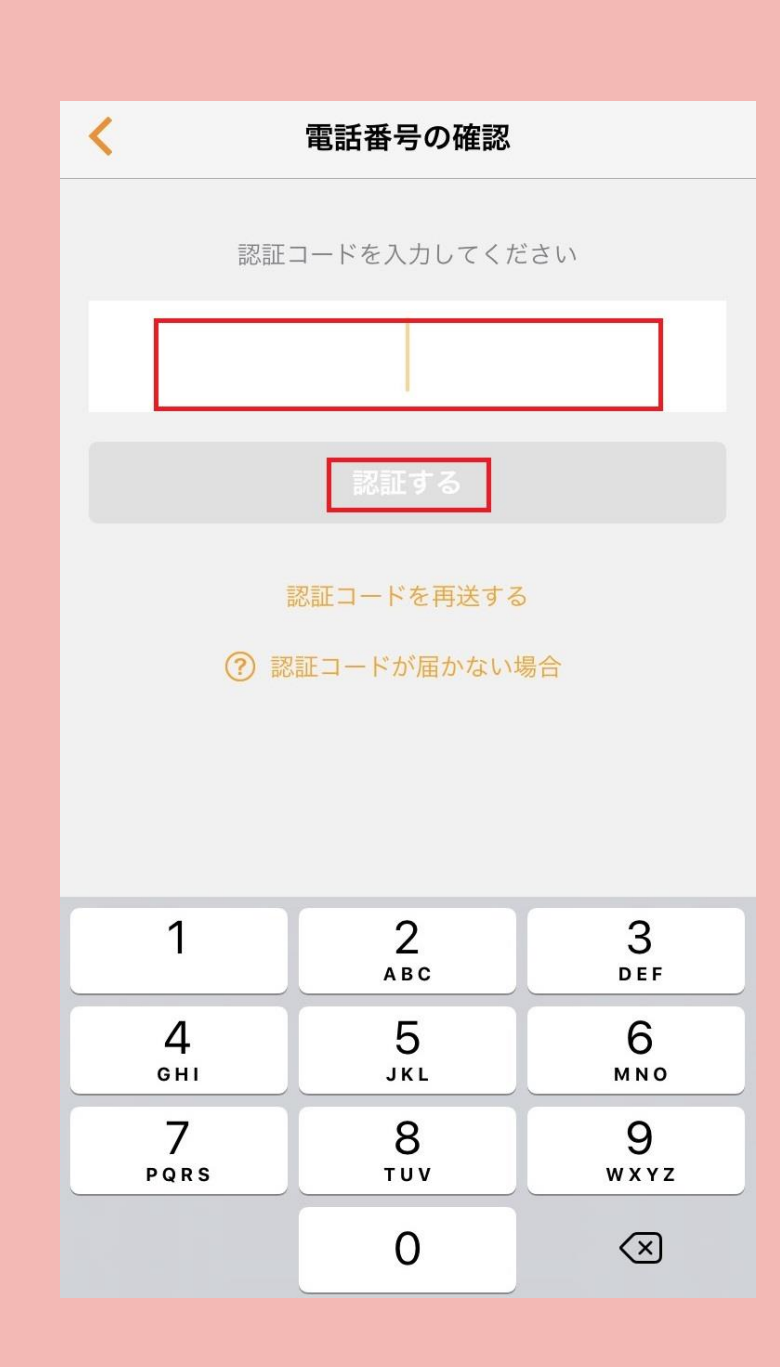

先ほど入力した電話番号宛てに ショートメールが届くと思います

そこに「認証コード」が書かれていると思いますので その数字を(4桁か5桁くらいの数字です) この上の部分に入力して

> 次に、下の 「認証する」 ボタンを押して 次に進んでください☆

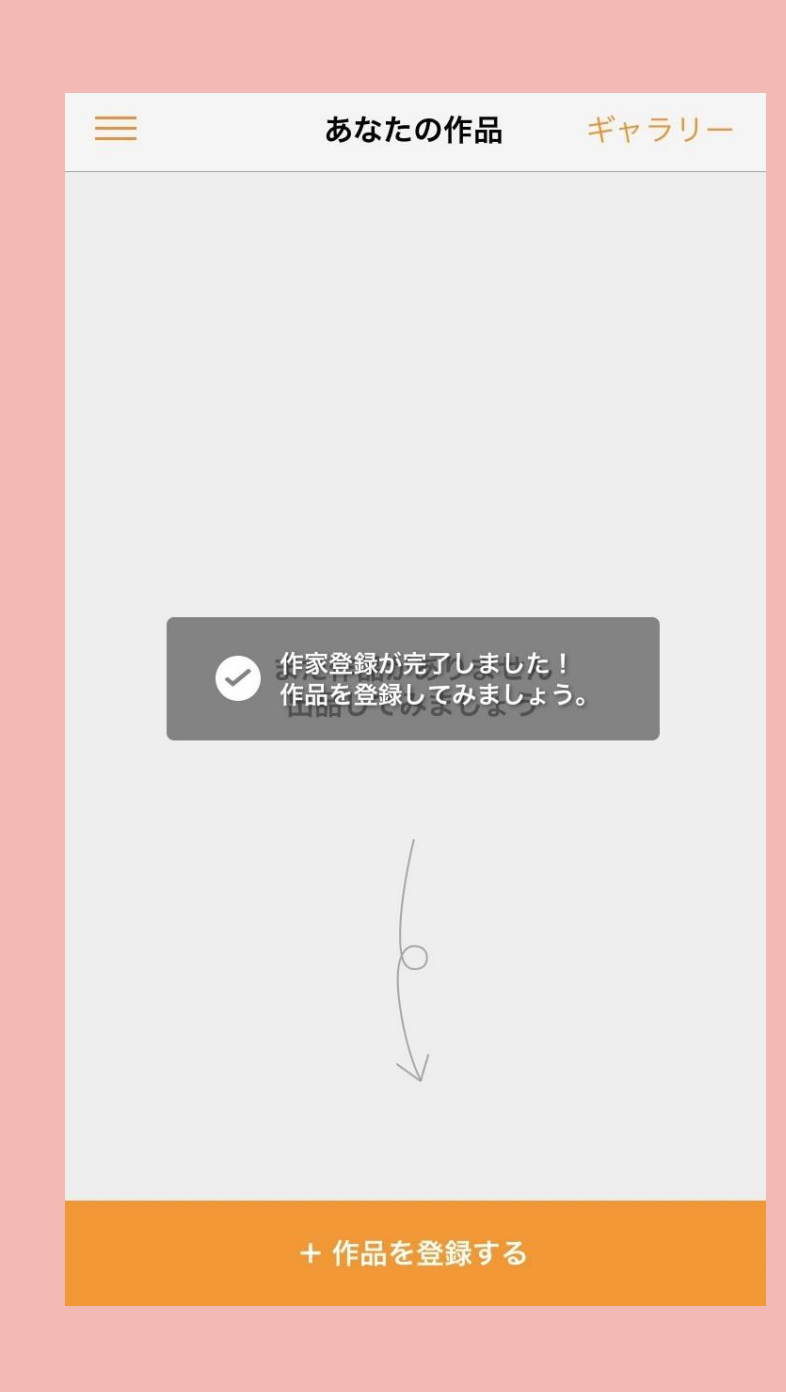

## これで! 作家登録が完了しました☆☆☆

### 次はいよいよ!

#### 作品登録をしてみたいと思います!!

### ☆作品登録をしてみよう☆

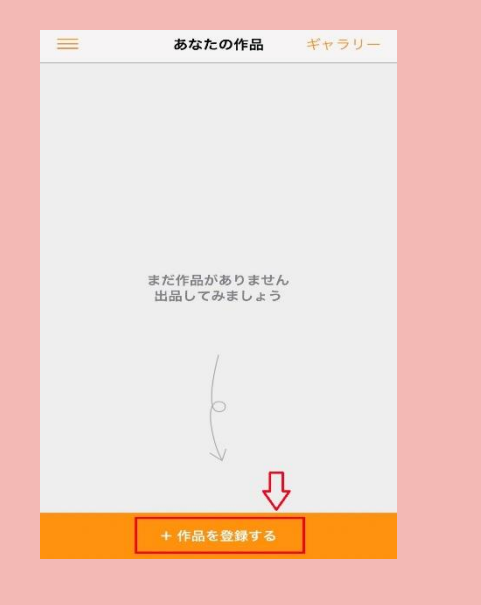

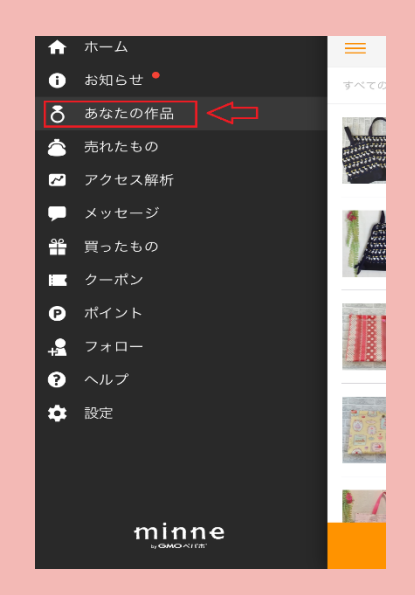

これまでの流れで作品登録をされる方は 左記上の画面が表示されていると思います

ー度ホーム画面に戻っている方は 左上の3本線のボタンをクリックして サイドページの「あなたの作品」(左記下画面) をクリックすると左記上の登録画面が 表示されると思います☆

それでは! 「作品を登録する」ボタンを押して 先に進みます!

| <                    | 作品登録    |            |
|----------------------|---------|------------|
| <b>写真を追加</b><br>5枚まで |         |            |
|                      |         |            |
| 作品名                  |         | 未登録        |
| 作品説明                 |         | >          |
| 大カテゴリ                |         | >          |
| 小カテゴリ                |         | >          |
| ハッシュタグ               |         |            |
| # ハッシュタ              | /グを登録する |            |
|                      |         |            |
|                      |         |            |
| 販売                   |         | $\bigcirc$ |
| 公開                   |         | $\bigcirc$ |

作品登録画面は こんな感じ☆

### 作品の写真は5枚まで 登録できます!

### 「写真を追加」をクリックして 作品の写真を登録してみてください☆

| <                                                                                                    | 作品登録          |              |
|----------------------------------------------------------------------------------------------------|---------------|--------------|
| COVER MULTIC TRADE                                                                                                    | and the state | autor dealer |
| ○日本の目的では、「「「「」」では、「「」」では、「「」」では、「「」」では、「」」では、「」、」、「」、」 |               |              |
|                                                                                                    |               |              |
| 作品名                                                                                                    |               | 未登録          |
| 作品説明                                                                                                    |               | >            |
| 大カテゴリ                                                                                                    |               | >            |
| 小カテゴリ                                                                                                    |               | >            |
| <mark>ハッシュタグ</mark><br># ハッシュタグを                                                                                                    | を登録する         |              |

# 今回、わたしは 3枚の作品写真を登録してみました

次に、下の 「作品名」 「作品説明」 「大カテゴリ」 「ハカテゴリ」 「ハッシュタグ」 を登録します。

| <            | 作品登錄        | 录<br>录     |   |
|--------------|-------------|------------|---|
| 作品説明         | 数ある商品の中から身  | 記つけて下さりあり… | > |
| 大カテゴリ        | I           | ぬいぐるみ・人形   | > |
| 小カテゴリ        | I           | あみぐるみ      | > |
| ハッシュタ        | ッグ          |            |   |
| <b>#</b> #あみ | ぐるみ #チャーム   | 1          |   |
| #バッグ         | チャーム #キーホル: | ў—         |   |
| 用ぬいぐ         | 6 M         |            |   |
| 販売           |             |            | ) |
|              | 販売設定        |            | > |
|              | 配送設定        |            | > |
| 公開           |             | $\bigcirc$ |   |
|              |             |            |   |
|              | 作品を保        | 存          |   |
|              |             |            |   |

ハッシュタグは 商品に合ったワードを登録することにより よりお客様に見つけてもらいやすく するモノです☆ こちらも5ワードまで登録できるので 是非☆登録してみてください! 次に販売設定を

入力していきましょう!

| <                                                                                         | 販売設定 | 完了          |
|-------------------------------------------------------------------------------------------|------|-------------|
|                                                                                           |      |             |
| 販売価格                                                                                      |      | 2800 円      |
| 在庫数                                                                                       |      | 1           |
| 在庫単位                                                                                      |      | 個           |
| サイズ                                                                                       | [    | 縦8.5cm 横3cm |
| 発送までの日数の                                                                                  | 目安   | 5日          |
| 購入時の注意点                                                                                   |      |             |
| ・ご注文頂いてから5日以内には発送させて頂きます<br>が、万が一こちらの都合で遅れてしまう場合は、ご連絡<br>をさせて頂いております。ご理解頂けたら嬉しいです<br>m()m |      |             |
| ・発送は定形外郵便を予定しております。送料は300円<br>とさせて頂いておりますが、こちらには送料の他、梱包<br>材料費なども含まれますことをご了承下さい。          |      |             |
| 購入オプション                                                                                   |      |             |
| 購入オプションを                                                                                  | 変更する | >           |
|                                                                                           |      |             |
|                                                                                           |      |             |

上の画面の「販売」と書かれている行の 右側のボタンをクリックして 画像のように「オレンジ色」にしてください オレンジ色になりますと 下に「販売設定」「配送設定」と 表示されますので、 まずは、「販売設定」から してみたいと思います☆ ちなみに!

わたしは左記のように

入力してみました☆

| <                          | 配送設定     | 完了       |
|----------------------------|----------|----------|
|                            |          |          |
| 設定 1                       |          |          |
| 配送方法                       | 定开       | 肜(外)郵便 > |
| 配送エリア                      |          | 全国一律     |
| 送料                         |          | 300 円    |
| 追加送料                       |          | 0円       |
| <ul><li>⑦ 送料について</li></ul> | 十 配送設定追加 |          |

入力が終わりましたら 右上の「完了」をクリックして 次に「配送設定」をしてみましょう!

商品に合わせて 配送方法を設定できるので 自身の作品を どの方法で送ることが一番いいのか 考えてみてください☆

わたしは定形外郵便を設定してみました! 送料も自分で決められます(^-^)

| 作品説明 数ある商品の中から見つけて下さりあり… >         大カテゴリ ぬいぐるみ・人形 >         小カテゴリ あみぐるみ >         ハッシュタグ         # #あみぐるみ #チャーム         #バッグチャーム #キーホルダー         #ぬいぐるみ         販売         販売設定       >         公開                                                                                                    | <                | 作品登録        | 1           |  |  |
|----------------------------------------------------------------------------------------------------|------------------|-------------|-------------|--|--|
| 大カテゴリ       あみぐるみ >         ハカテゴリ       あみぐるみ >         ハッシュタグ       # #あみぐるみ #チャーム         #バッグチャーム #キーホルダー       #ぬいぐるみ         販売 <ul> <li></li></ul>                                                                                                    | 作品説明             | 数ある商品の中から見て | つけて下さりあり… > |  |  |
| 小カテゴリ あみぐるみ 〉 ハッシュタグ # #あみぐるみ #チャーム #バッグチャーム #キーホルダー #ぬいぐるみ 販売 販売 反開 ②                                                                                                    | 大カテゴリ            |             | ぬいぐるみ・人形 >  |  |  |
| <ul> <li>ハッシュタグ</li> <li># #あみぐるみ #チャーム<br/>#バッグチャーム #キーホルダー<br/>#ぬいぐるみ</li> <li>販売</li> <li>販売設定</li> <li>2</li> <li>A</li> <li>配送設定</li> <li>ン</li> <li></li> <li></li></ul> | 小カテゴリ            |             | あみぐるみ >     |  |  |
| <ul> <li># #あみぐるみ #チャーム</li> <li>#バッグチャーム #キーホルダー</li> <li>#ぬいぐるみ</li> <li>販売</li> <li>「販売設定</li> <li>2</li> <li>公開</li> </ul>                                                                                                    | ハッシュタグ           |             |             |  |  |
| <ul> <li>#バッグチャーム #キーホルダー</li> <li>#ぬいぐるみ</li> <li>販売</li> <li>販売設定</li> <li>ご</li> <li>配送設定</li> <li>公開</li> </ul>                                                                                                    | # #あみ            | ぐるみ #チャーム   |             |  |  |
| #ぬいぐるみ         販売         販売設定         配送設定         公開                                                                                                    | #バッグチャーム #キーホルダー |             |             |  |  |
| 販売         ●           販売設定         >           配送設定         >           公開         ●                                                                                                    | #ぬいぐ             | るみ          |             |  |  |
| 販売設定     >       配送設定     >       公開     〇〇〇                                                                                                    | 販売               |             |             |  |  |
| 配送設定 > 公開                                                                                                    |                  | 販売設定        | >           |  |  |
| 公開                                                                                                    |                  | 配送設定        | >           |  |  |
|                                                                                                    | 公開               |             |             |  |  |
| 作品を保存                                                                                                    |                  |             |             |  |  |

配送設定が終わりましたら 画面右上の「完了」をクリックして

#### 左記の作品登録画面に戻ってきてください

ここで、「公開」の行の右のボタンを クリックして、オレンジ色になり 一番下の「作品を保存」をクリックすると 晴れて☆販売がスタートいたします!

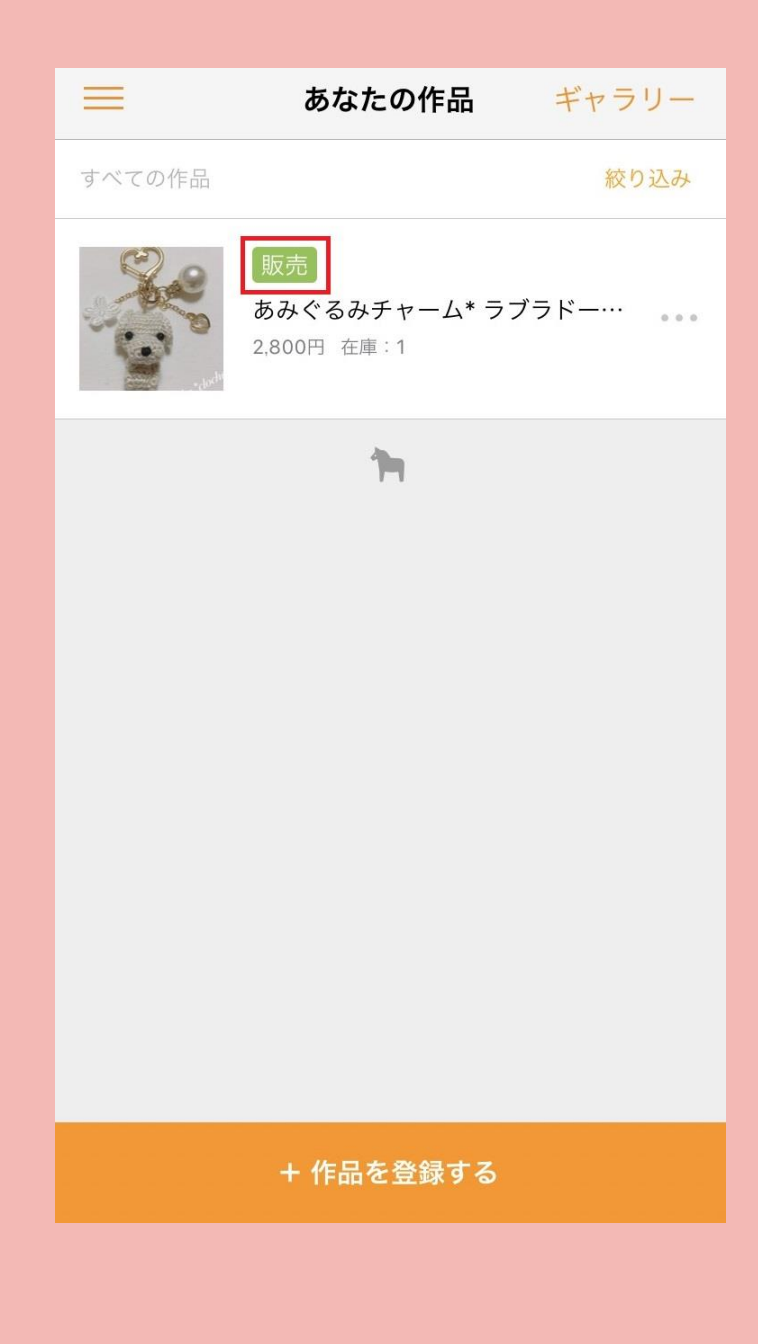

### こちらで「販売」と表示されていれば 販売がスタートされているはずです☆

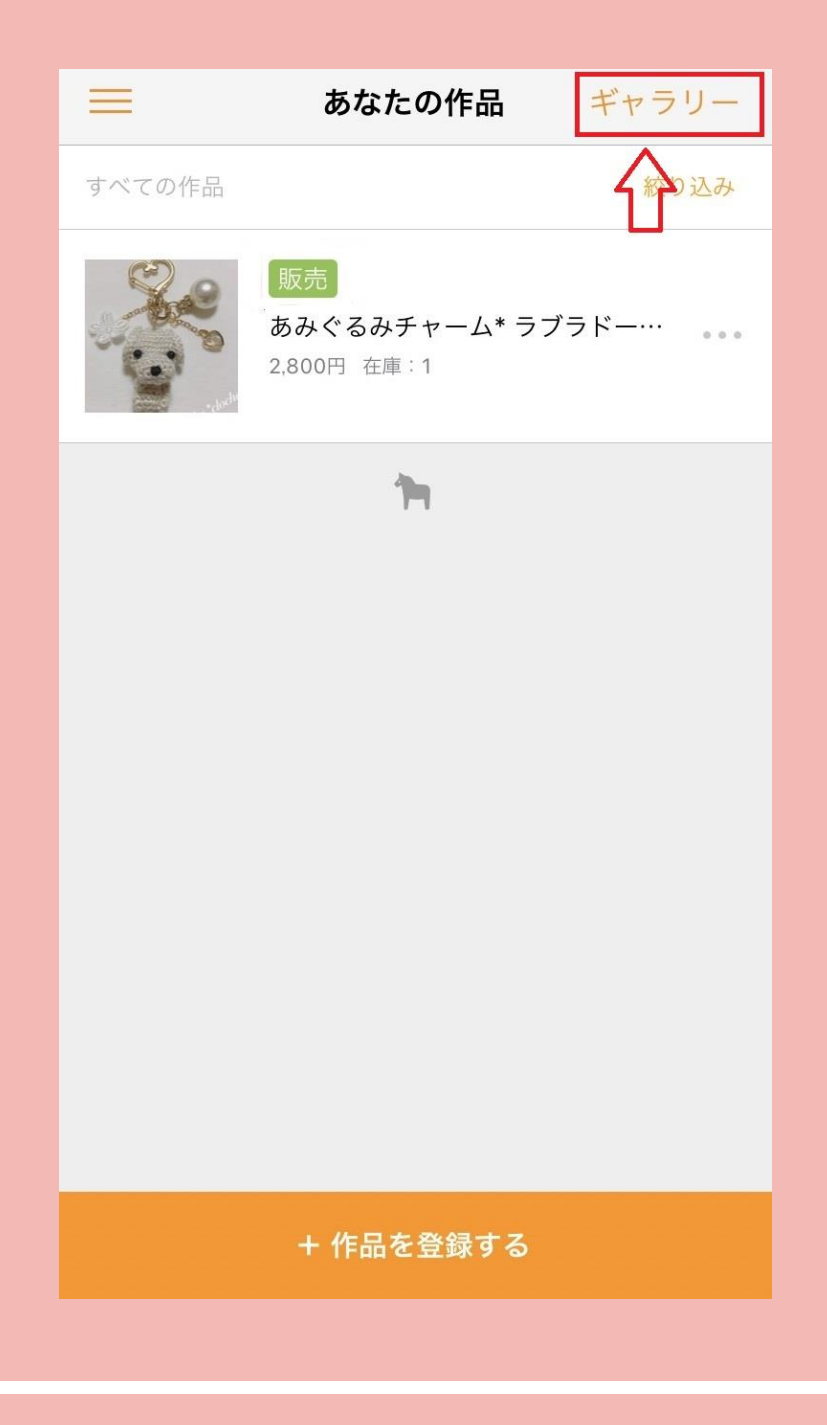

## お客様からどう見られているのか 確認したいときは

## 右上の「ギャラリー」を クリックしてみてください☆

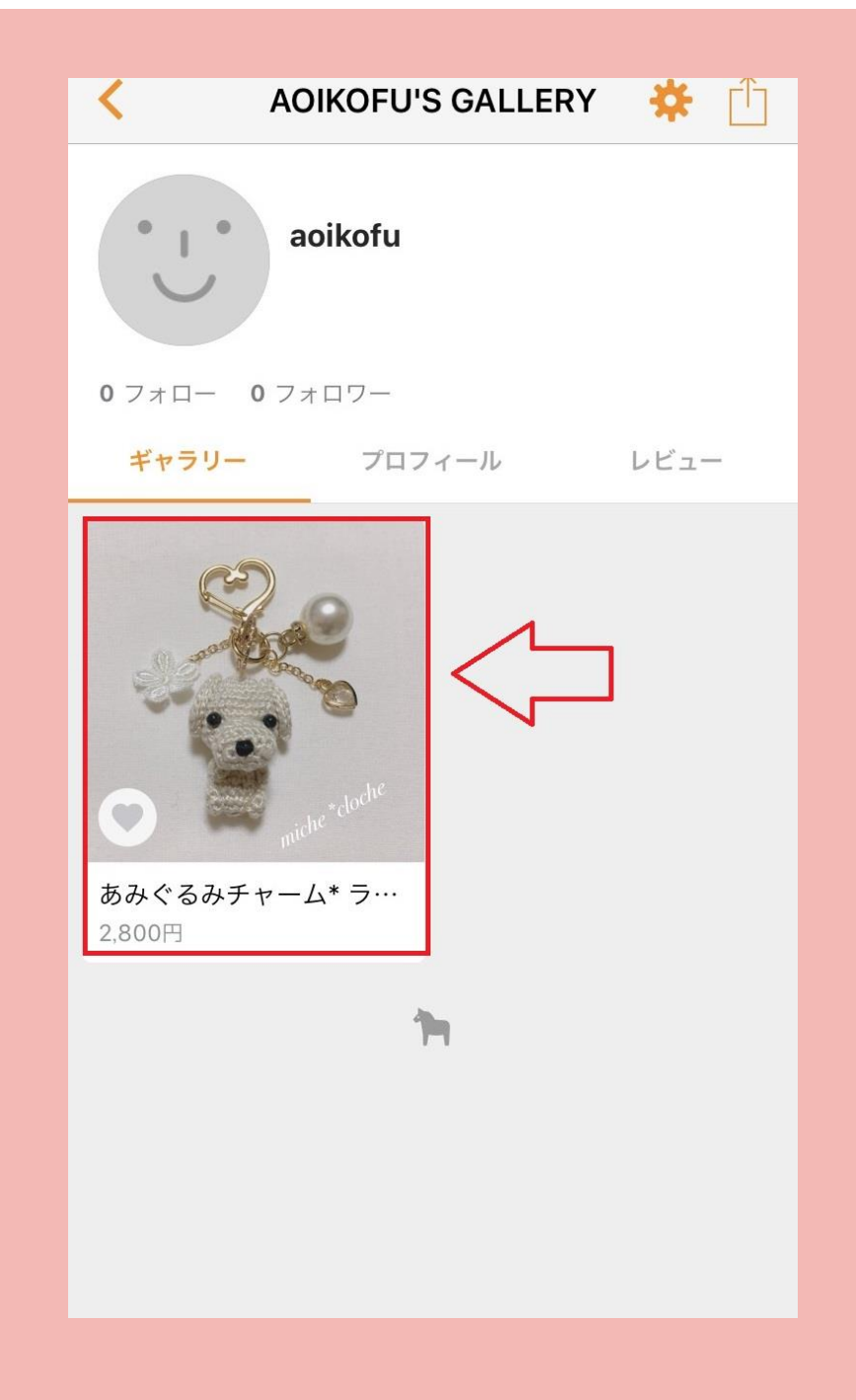

ギャラリーをクリックすると ご自身の作品が一覧となって 表示されます☆

さらに詳しく見たい時は その商品をクリックすれば この作品の販売画面へと進みますので お客様にどう見られているのか 是非!確認してみてください☆

#### ご参考までに☆

### これまでご説明をさせて頂きながら登録した、わたしの作品ページはこちらです♪

https://minne.com/@aoikofu

☆最後に☆

とても簡単ではございましたが、会員登録をして作品を登録するまでを ザッとご説明させて頂きました☆

ご自身の minne ページを魅力的にするのには、プロフィール設定など さらに手を加えなくてはなりませんが、作品を販売することへのハードルは 決してそう高くはないんだ!ということを知って頂きたくて、このレポートを 作り上げました ^v^;

はじめてのことなら、なおさら不安になることも多いかと思います! しかし、本当はやりたいのに。。。作品はあるのに。。。と、 悩んで時間だけが過ぎてしまうのは、とてももったいない!と思うんです。 登録だけなら「無料」でできます☆

まずは登録してみて、どんなものか体験してみませんか?

分からないことがあれば、インターネットで検索すれば、今は たくさんすぎるほどの情報が出てきます!

それでも分からない時は、是非ご連絡ください☆ わたしの分かる範囲でのお答えになってしまいますが ^v^; 一緒に楽しむことが出来たら♪ とってもとっても嬉しいです☆

まずは!自分が楽しいと思うことを(>v<\*) とことん楽しんでみてください☆

#### 【推奨環境】

このレポート上に書かれている URL はクリックできます。できない場合は最新の AdobeReader を ダウンロードしてください。(無料)

http://www.adobe.co.jp/products/acrobat/readstep2.html

【著作権について】

このレポートは著作権法で保護されている著作物です。 下記の点にご注意戴きご利用下さい。

このレポートの著作権は作成者 toki(とき) に属します。

著作権者の許可なく、このレポートの全部又は一部をいかなる手段においても複製、 転載、流用、転売等 することを禁じます。

このレポートの開封をもって下記の事項に同意したものとみなします。

このレポートは秘匿性が高いものであるため、著作権者の許可なく、この商材の全部又は一部をいかなる手 段においても複製、転載、流用、転売等することを禁じます。 著作権等違反の行為を行った時、その他不法行為に該当する行為を行った時は、関係法規に基づき損害賠償 請求を行う等、民事・刑事を問わず法的手段による解決を 行う場合があります。 このレポートに書かれた情報は、作成時点での著者の見解等です。著者は事前許可 を得ずに誤りの訂正、 情報の最新化、見解の変更等を行う権利を有します。 このレポートの作成には万全を期しておりますが、万一誤り、不正確な情報等がありましても、著者・パー トナー等の業務提携者は、一切の責任を負わないことをご 了承願います。 このレポートを利用することにより生じたいかなる結果につきましても、著者・パ ートナー等の業務提携 者は、一切の責任を負わないことをご了承願います。

- 発 行 者 toki (とき)
- ■運営ブログ■ https://michecloche.com/
- Instagram http://instagram.com/miche.cloche
- twitter http://Twitter.com/nicoflower3

特電法に基づく表記

https://michecloche.com/tokudenhou/